# 2024 Plan Performance Assessment (PPA) Procedure Manual Attachment 2: Planned HEDIS and CAHPS Reporting

Planned HEDIS and CAHPS reporting allows OPM to collect information on 2024 expected data. This important information is critical to our planning efforts for the scoring cycle. This document includes the steps and examples of how to submit this information. Please certify this information in Benefits Plus by **December 15, 2023**.

As you go through the process, the page that you are currently on is highlighted in a darker blue than the other pages. For example, if you are entering HEDIS information, the HEDIS button will be dark blue:

#### HEDIS

If you want to navigate back to this page from another page, it will be lighter blue:

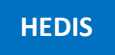

If you have questions, please contact OPM at <u>FEHBPerformance@opm.gov</u>.

#### Steps:

- <u>Step 1</u>: Navigate to the PPA Overview page
- <u>Step 2</u>: Select Plan
- <u>Step 3</u>: Select Plan Codes, Options and States
- Step 4: Enter HEDIS Information
- <u>Step 5</u>: Enter CAHPS Information
- <u>Step 6</u>: Check CAHPS Codes
- <u>Step 7</u>: Enter HEDIS Auditor Information
- <u>Step 8</u>: Enter CAHPS Survey Information
- Step 9: Enter CAHPS Vendor Contact Information
- <u>Step 10</u>: Enter CAHPS Health Carrier Contact Information
- <u>Step 11</u>: Enter CAHPS Invoice Contact Information
- <u>Step 12</u>: Submit & Certify

## Step 1: Navigate to the PPA Overview page

The Benefits Plus (BP) portal URL is: <u>https://www.opm.gov/healthcare-insurance/benefits-plus/</u>

- After logging into Benefits Plus
  - $\circ$   $\ \ \,$  Go to the PPA Header at the top right section of the menu
  - $\circ$  ~ Select the HEDIS & CAHPS drop down option

HEDIS and CAHPS Drop Down Example

| Official website of the Office of Personnel Management |         |           |
|--------------------------------------------------------|---------|-----------|
| BENEFITS PLUS                                          | HOME    | PPA FWA   |
|                                                        | 🎽 HEDI: | S & CAHPS |

#### Step 2: Select Plan

- The example below is the main Screen. If at any point while entering the planned HEDIS and CAHPS information, you click the **Home** button, it will return you to the screen below
- Once at this screen:
  - make sure 2024 is showing under select year
  - o select FEHB under the **Benefit Program**
  - click on the Plan name in this case Acme Insurance under Contract to enter the HEDIS and CAHPS information

#### Select Plan Example

| HEDIS & CAHPS  |                 |
|----------------|-----------------|
| Select Year    | Benefit Program |
| 2024 🗸         | FEHB 🗸          |
| CONTRACT       | CONTRACT NUMBER |
| Acme Insurance | 9999            |

# Step 3: Select Plan Code, Option, and State

- Once you select a Plan, you will then see the Plan Codes, Options, and States associated with that Plan
- At this point in the process, you are on the Plan Info page
- On this page, you can click on one or more grouping of the Plan Codes, Options, and States
- If each Plan Code, Option, and State has a distinct SubID, then you would select them individually. If they share SubIDs, then you can click on as many that share the same SubID
- After filling out the first SubID information, if you wish to return to this page, please click on the **Plan Info** button

# Plan Info Example

| CONTRACT NA | CONTRACT NAME: Acme Insurance Inc. |                   |                      |                              |                       |  |  |  |
|-------------|------------------------------------|-------------------|----------------------|------------------------------|-----------------------|--|--|--|
| CONTRACT N  | UMBER: 9999                        |                   |                      |                              |                       |  |  |  |
| Plan Info   | HEDIS Auditor                      | CAHPS Survey Info | CAHPS Vendor Contact | CAHPS Health Carrier Contact | CAHPS Invoice Contact |  |  |  |
| SELECT      |                                    | PLAN              | CODES                | OPTION                       | STATE                 |  |  |  |
| 2           |                                    | A                 | Ą                    | High                         | WA                    |  |  |  |
|             |                                    | A                 | Ą                    | Standard                     | OR                    |  |  |  |
| 2           |                                    | В                 | В                    | High                         | WA                    |  |  |  |
|             |                                    | В                 | В                    | Standard                     | OR                    |  |  |  |
| HEDIS       | CAHPS                              | CAHPS Code Check  | Ноте                 |                              |                       |  |  |  |

# Step 4: Enter HEDIS Information

- Once you have selected one or more Plan Code(s) and Option(s), you will click the **HEDIS** button to enter the HEDIS information such as HEDIS Org ID, SubID, etc.
- Required fields must be completed before clicking the Save button
- Please repeat this process until all HEDIS information has been included for each Plan Code, Option, and State
- Click the Save button when finished

#### HEDIS Information Example

| HEDIS CAHPS                      | CAHPS Code Check Home                                   |
|----------------------------------|---------------------------------------------------------|
| HEDIS                            | * = Required field                                      |
| HEDIS OrgID * 3                  | 1234                                                    |
| HEDIS SubID .                    | 1234                                                    |
| HEDIS Reporting Product * 1      | HMO ¥                                                   |
| HEDIS Reporting Population * (1) | Commercial 🗸                                            |
| HEDIS Reporting * 🛈              | Yes 🗸                                                   |
| Shared Reporting * (i)           | AA WA and BB WA Shared Note:- Add N/A if not applicable |
| Note                             | N/A                                                     |
| Save Home                        |                                                         |

• Click on the **Plan Info** button to continue entering data, the next step is entering the CAHPS information

| CONTRACT NAME: AC<br>CONTRACT NUMBER: 99<br>Plan Info HEDIS Auc | me Insurance Inc.<br>99<br>litor CAHPS Survey Info | CAHPS Vendor Contact | CAHPS Health Carrier Conta   | ct CAHPS Invoice Contact |
|-----------------------------------------------------------------|----------------------------------------------------|----------------------|------------------------------|--------------------------|
| CONTRACT NAME: Acme<br>CONTRACT NUMBER: 9999                    | Insurance Inc.                                     |                      |                              |                          |
| Plan Info HEDIS Auditor                                         | CAHPS Survey Info                                  | CAHPS Vendor Contact | CAHPS Health Carrier Contact | CAHPS Invoice Contact    |
| SELECT                                                          | PLAN                                               | CODES                | OPTION                       | STATE                    |
|                                                                 | AA                                                 | 4                    | High                         | WA                       |
|                                                                 | AA                                                 | Ą                    | Standard                     | OR                       |
| 2                                                               | BE                                                 | 3                    | High                         | WA                       |
|                                                                 | BE                                                 | 3                    | Standard                     | OR                       |
| HEDIS CAHPS                                                     | CAHPS Code Check                                   | Home                 |                              |                          |

# Step 5: Enter CAHPS Information

- Once you are back on the Plan Info t page, select one or more Plan Code(s), ,Option(s), and State(s)
- You will then click on the **CAHPS** button to enter the CAHPS information such as CAHPS Org ID, SubID, etc.
- Required fields must be completed before clicking the **Save** button
- Please repeat this process until all CAHPS information has been included for each Plan Code, Option, and State
- Click the Save button when finished

## CAHPS Information Example

| HEDIS CAHPS C/                   | AHPS Code Check Home                                   |
|----------------------------------|--------------------------------------------------------|
| CAHPS                            | * = Required field                                     |
| CAHPS OrgID * 🛈                  | 1234                                                   |
| CAHPS SubID * ①                  | 1234                                                   |
| CAHPS Reporting * ①              | Yes 🗸                                                  |
| CAHPS Reporting Population • (1) | Commercial 🗸                                           |
| CAHPS Reporting FilingType * ①   | HMO 🗸                                                  |
| Shared Reporting *               | AA WA, AA ID, & BB WA Note:- Add N/A if not applicable |
| Note                             | N/A                                                    |
| Save Home                        |                                                        |

## Step 6: Check CAHPS Codes

- After entering the CAHPS information, click the **CAHPS Code Check** button
- The CAHPS code is created with the following breakout: The two-digit carrier code, dash, product filing type, dash, two-digit state, dash, and three-digit option. For the product filing types, please use: FFS, PPO, HMO, or POS. For option codes, please use the following coding High=000, Standard=001, HDHP=002, CDHP=003, or Basic=004
- The example below is shown as **AA-HMO-WA-000**
- If the CAHPS Code that appears is not correct, please click the **CAHPS** button and correct the CAHPS information. For example, if **AA-HMO-WA-000** should have read **AA-PPO-WA-000**, you can click the **CAHPS** button and correct the data from HMO to PPO.
- If you need to add more CAHPS codes (for example, if you needed to add AA-HMO-ID-000), click the Add Additional CAHPS Code button
- The new CAHPS Code will be associated with the Carrier Code and Option near the Add Additional CAHPS Code button that you have selected
- If you have clicked the Add Additional CAHPS Code button, the following screen will appear
- Enter the Org ID, CAHPS Sub ID, Reporting Filing Type, State and click Save

## CAHPS Code Check and Add Additional CAHPS Code Example

| HEDIS  | САНРБСА     | HPS Code Che | ck Home       |              |       |            |                 |                           |
|--------|-------------|--------------|---------------|--------------|-------|------------|-----------------|---------------------------|
| CAHPS  | CODE CHECK  |              |               |              |       |            |                 |                           |
| ORG ID | CAHPS SUBID | PLAN CODE    | REPORTING F   | ILING TYPE   | STATE | OPTION     | FULL CAHPS CODE | *                         |
| 1234   | 1234        | AA           | HMO           |              | WA    | 000 - High | AA-HMO-WA-000   | Add Additional CAHPS Code |
|        |             |              |               |              |       |            |                 |                           |
| ORG ID | CAHPS SUB   | ID C         | AHPS REPORTIN | IG FILING TY | PE ST | TATE       |                 |                           |
| 1234   | 1234        |              | нмо           | ~            |       | WA         | ~               |                           |
|        |             |              |               |              |       |            |                 |                           |
| Save   | Cancel      |              |               |              |       |            |                 |                           |

- After you have entered the information for the additional CAHPS Code and clicked **Save**, the following screen will appear
- This gives you an opportunity to view the newly created CAHPS Code, shown in the example below as AA-HMO-ID-000
- From this point, you can edit or remove the added CAHPS Codes

| HEDIS  | HEDIS CAHPS Code Check Home |           |                       |       |            |                 |                           |  |
|--------|-----------------------------|-----------|-----------------------|-------|------------|-----------------|---------------------------|--|
| CAHPS  | CODE CHECK                  |           |                       |       |            |                 |                           |  |
| ORG ID | CAHPS SUBID                 | PLAN CODE | REPORTING FILING TYPE | STATE | OPTION     | FULL CAHPS CODE |                           |  |
| 1234   | 1234                        | AA        | НМО                   | WA    | 000 - High | AA-HMO-WA-000   | Add Additional CAHPS Code |  |
| 1234   | 1234                        | AA        | НМО                   | ID    | 000 - High | AA-HMO-ID-000   | Remove                    |  |

• Once you have completed the CAHPS code section, click on the **HEDIS Auditor** button at the top of the page to continue entering the 2024 cycle information

| CONTRACT NAME:   | ME: Acme Insurance Inc.     |                      |                              |                       |  |  |  |
|------------------|-----------------------------|----------------------|------------------------------|-----------------------|--|--|--|
| CONTRACT NUMBER: | 9999 🎽                      |                      |                              |                       |  |  |  |
| Plan Info HEDI   | S Auditor CAHPS Survey Info | CAHPS Vendor Contact | CAHPS Health Carrier Contact | CAHPS Invoice Contact |  |  |  |

## Step 7: Enter HEDIS Auditor Information

- You will see the following screen after clicking on the **HEDIS Auditor** button
- Required fields must be completed before clicking the Save button

## HEDIS Auditor Information Example

| HEDIS AUDITOR COMPANY NAME | HEDIS Auditing Co    |               |                    |
|----------------------------|----------------------|---------------|--------------------|
|                            | HEDIS Additing Co.   |               |                    |
| FIRST NAME*                | Samantha             |               |                    |
| LAST NAME                  | Jones                |               |                    |
| STREET ADDRESS *           | 145 Example St       |               |                    |
| ADDRESS 2                  | Suite B              |               |                    |
| CITY.                      | Washington           |               |                    |
| STATE                      | District of Columbia | ~             |                    |
| ZIP CODE *                 | 20415                | (99999 or 99  | 999-4444)          |
| PHONE NUMBER               | 123-444-5656         | 800-123-4567) |                    |
| EMAIL ADDRESS              | SJones@exampleema    | il.com        | (example@mail.com) |
| NOTES                      |                      |               |                    |

• To continue entering data, click on the CAHPS Survey Info button at the top of the page

| CONTRACT NAME: Acme Insurance Inc. |               |                   |                      |                              |                       |  |  |
|------------------------------------|---------------|-------------------|----------------------|------------------------------|-----------------------|--|--|
| CONTRACT NUMB                      | BER: 9999     |                   |                      |                              |                       |  |  |
| Plan Info                          | HEDIS Auditor | CAHPS Survey Info | CAHPS Vendor Contact | CAHPS Health Carrier Contact | CAHPS Invoice Contact |  |  |

## Step 8: Enter CAHPS Survey Information

- This will open the section where you verify that you are using the CAHPS<sup>®</sup> 5.1H Health Plan Survey Adult Commercial Survey
- If the Plan is new to the FEHB Program for 2024, you can indicate that you are not required to report for the 2024 PPA Scoring Cycle
- Required fields must be completed before clicking the **Save** button

#### Add CAHPS Survey Statement Example

| CAHPS SURVEYS INFO                                                                                                    | * = Required f | ield |
|----------------------------------------------------------------------------------------------------|----------------|------|
| Carrier Contract is new to FEHB Program for 2024 and is not required to conduct CAHPS® Surveys in 2024 *                                                                           | No             | ~    |
| Carrier will conduct the CAHPS® 5.1H Health Plan Survey Adult Commercial Version following the NCQA requirements set forth in HEDIS Volume 3: Specifications for Survey Measures * | Yes            | ~    |
| Save Home                                                                                                    |                |      |

• To continue entering data, click on the CAHPS Vender Contact button at the top of the page

| CONTRACT NAME:   | Acme Insurance Inc.          |                      |                              |                       |  |  |
|------------------|------------------------------|----------------------|------------------------------|-----------------------|--|--|
| CONTRACT NUMBER: | 9999                         | N.                   |                              |                       |  |  |
| Plan Info HED    | IS Auditor CAHPS Survey Info | CAHPS Vendor Contact | CAHPS Health Carrier Contact | CAHPS Invoice Contact |  |  |

# Step 9: Enter CAHPS Vendor Contact Information

- After clicking on the CAHPS Vendor Contact button, you will see the following screen
- Fill in the information to indicate which CAHPS Vendor you are working with and enter their contact information
- Required fields must be completed before clicking the Save button

#### CAHPS Vendor Contact Information Example

| CAHPS VENDOR CONTACT | * = Required field      |                       |
|----------------------|-------------------------|-----------------------|
| NCQA CAHPS VENDOR    | CAHPS Vendor Inc        | . ~                   |
| FIRST NAME*          | Jennifer                |                       |
| LAST NAME*           | Smith                   |                       |
| STREET ADDRESS       | 145 Example St          |                       |
| ADDRESS 2            | Suite B                 |                       |
| CITY"                | Washington              |                       |
| STATE"               | District Of Columbia    | ~                     |
| ZIP CODE *           | 20415                   | (99999 or 99999-4444) |
| PHONE NUMBER         | 123-444-5656            | (800-123-4567)        |
| EMAIL ADDRESS        | JSmith@exampleemail.com | (example@mail.com)    |
| NOTES                |                         | 1                     |
| Save Home            |                         |                       |

• To continue entering data, click on the CAHPS Health Carrier Contact button at the top of the page

| CONTRACT NAME:   | Acme Insurance Inc.                                                                               |  |  |  |  |
|------------------|---------------------------------------------------------------------------------------------------|--|--|--|--|
| CONTRACT NUMBER: | 9999                                                                                              |  |  |  |  |
| Plan Info HED    | Auditor CAHPS Survey Info CAHPS Vendor Contact CAHPS Health Carrier Contact CAHPS Invoice Contact |  |  |  |  |

## Step 10: Enter CAHPS Health Carrier Contact Information

- You will see the following page after clicking on the CAHPS Health Carrier Contact button
- Required fields must be completed before clicking the **Save** button

## CAHPS Health Carrier Information Example

| IRST NAME      | Sam                         |                    |
|----------------|-----------------------------|--------------------|
| AST NAME       | Smith                       |                    |
| STREET ADDRESS | 145 Example St              |                    |
| ADDRESS 2      | Suite B                     |                    |
| CITY           | Washington                  |                    |
| STATE*         | District of Columbia 🛛 🗸    |                    |
| ZIP CODE *     | 20415 (99999 or 9999        | 9-4444)            |
| PHONE NUMBER   | 123-444-5656 (800-123-4567) |                    |
| EMAIL ADDRESS  | Sam.Smith@exampleemail.com  | (example@mail.com) |
| NOTES          |                             |                    |

• To continue entering data, click on the CAHPS Invoice Contact button at the top of the page

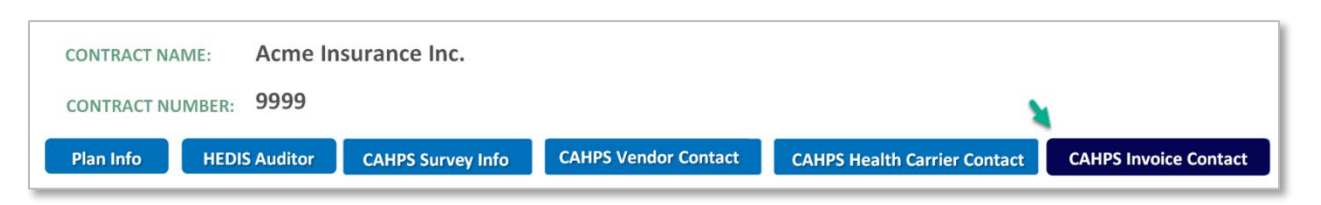

#### Step 11: Enter CAHPS Invoice Contact Information

- The following page will appear after clicking on the CAHPS Invoice Contact button
- If this information is the same as the CAHPS Health Carrier Contact Information, select the Yes button by that question and the information will populate from the CAHPS Health Carrier Contact Page
- Required fields must be completed before clicking the **Save** button

#### CAHPS Invoice Contact Information Example

| IS THIS CAHPS INVO | DICE CONTACT SAME A | S CAH | PS HEALTH     | CARRIER CONTACT? Yes |
|--------------------|---------------------|-------|---------------|----------------------|
| FIRST NAME*        | Janice              |       |               | * = Required field   |
| LAST NAME          | Meyers              |       |               |                      |
| STREET ADDRESS     | 145 Test St. NW     |       |               |                      |
| ADDRESS 2          | Suite 400           |       |               |                      |
| CITY               | Washington          |       |               |                      |
| STATE              | District of Colum   | bia   | ~             |                      |
| ZIP CODE *         | 20415 (99999 or     |       | (99999 or 999 | 99-4444)             |
| PHONE NUMBER       | 123-444-5656        | (80   | 00-123-4567)  |                      |
| EMAIL ADDRESS*     | JMeyers@examp       | leem  | ail.com       | (example@mail.com)   |
| NOTES              |                     |       |               |                      |

## Step 12: Submit & Certify

- After the information for each tab is complete, the **Submit & Certify** Button will become visible
- Click on the **Submit & Certify** Button after you have verified that all of the info has been entered
- Click the Save button

#### Submit & Certify Example

| CONTRACT NAME:   | Acme Insurance Inc.         |                      |                              |                       |                  |  |
|------------------|-----------------------------|----------------------|------------------------------|-----------------------|------------------|--|
| CONTRACT NUMBER: | 9999                        |                      |                              |                       |                  |  |
| Plan Info HEDI   | S Auditor CAHPS Survey Info | CAHPS Vendor Contact | CAHPS Health Carrier Contact | CAHPS Invoice Contact | Submit & Certify |  |

- After completing the Submit & Certify section, you have completed the 2024 HEDIS and CAHPS planned reporting information.
- Thank you for providing the information, it is helpful in building the foundation for the 2024 PPA Scoring Cycle
- If there are questions on this process, please email <u>FEHBPerformance@opm.gov</u> and include your Health Insurance Specialist on the email.